Boot Camp : le code d'erreur « 0x80070005 » s'affiche lors d'une mise à niveau depuis Vista vers Windows 7

## Symptômes

Si vous utilisez Boot Camp 3.1 ou une version ultérieure, une alerte avec le code d'erreur « 0x80070005 » peut s'afficher lors d'une mise à niveau depuis Microsoft Vista vers Windows 7. Ce problème peut se produire lorsque l'utilitaire d'installation de Windows 7 tente d'écrire sur un volume Macintosh en lecture seule.

## Résolution

Utilisez l'utilitaire d'installation Boot Camp Utility for Windows 7 Upgrade (qui permet une mise à niveau vers Windows 7) avant d'effectuer une mise à niveau depuis Windows Vista vers Windows 7. Cet utilitaire permet de retirer en toute sécurité le volume Macintosh en lecture seule sous Microsoft Vista.

1. Téléchargez le fichier <u>Apple Win7 Upgrade.zip</u>.

2. Double-cliquez sur le fichier zip pour le décompresser.

3. Double-cliquez sur le fichier Apple\_Win7\_Upgrade\_Utility.exe pour démarrer l'utilitaire.

4. Lorsque le message « Un programme non identifié veut accéder à votre ordinateur » s'affiche, cliquez sur Autoriser.

5. Lorsque le message « Installation de Boot Camp Utility for Windows 7 Upgrade » s'affiche, cliquez sur OK.

6. Lorsque le message « Préparation réussie » s'affiche, cliquez sur OK pour redémarrer l'ordinateur.

7. Une fois l'ordinateur redémarré, validez la suppression du volume Macintosh en cliquant sur Démarrer > Ordinateur. Le volume Macintosh ne doit pas être visible.

8. Effectuez l'installation de la mise à niveau depuis Microsoft Windows Vista vers Windows
7.

**Remarque** : pour réinstaller le volume Macintosh sous Windows 7, insérez le DVD d'installation de Mac OS X 10.6 (ou une version ultérieure). Cliquez sur les gestionnaires Boot Camp, puis sur Réparer.